## How to Convert MP4 to DVD with WinAVI All In One Converter

**Converting MP4 to DVD** with <u>WinAVI All In One Converter</u> is very easy and can also personalize DVD with many special features as ouput. Today we can see many movies and videos are encoded in MP4 files. Therefore, If you want to **convert to DVD from MP4 format** and save as DVD format even play on stand alone DVD players, using a **MP4 to DVD converter** can make you fulfill this dream. This article we take WinAVI All In One Converter as an example to show you how to convert MP4 to DVD.Please follow this guides step by step.

Step 1: Free download WinAVI All In One Converter, then install and run it.

**Step 2:** Click "Add Files" and load your selected MP4 file into the program. Then a new popup window will ask you to set the output format. Here we choose "DVD". In another way, you can also drag the selected MP4 file directly into WinAVI program.

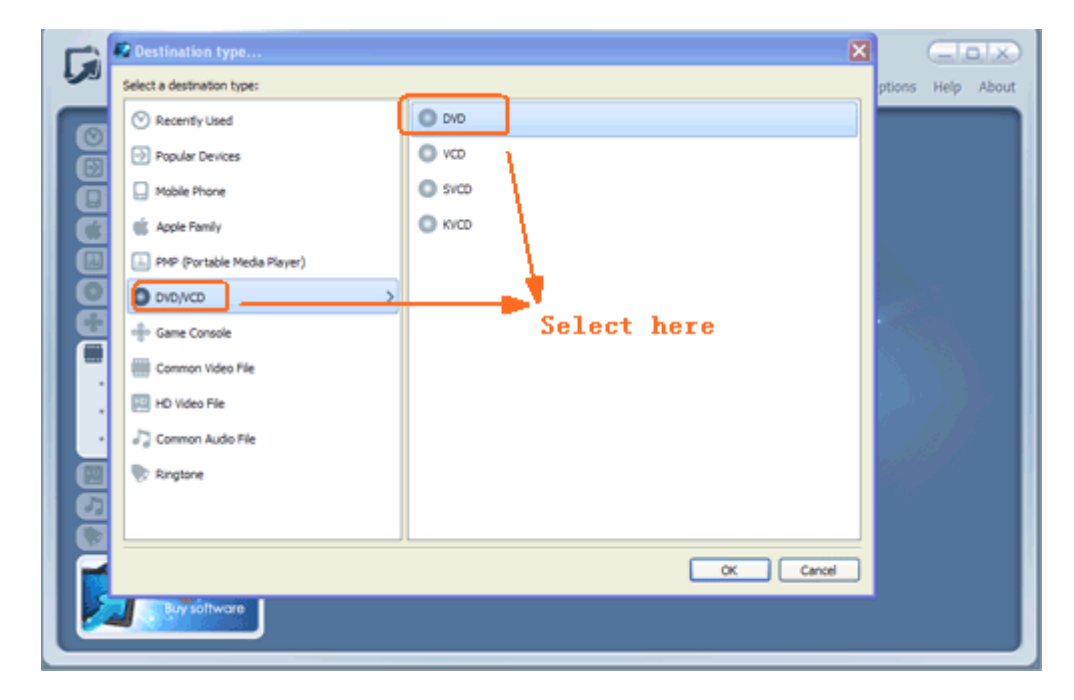

Step 3: Click "Advanced" to customize output DVD file.

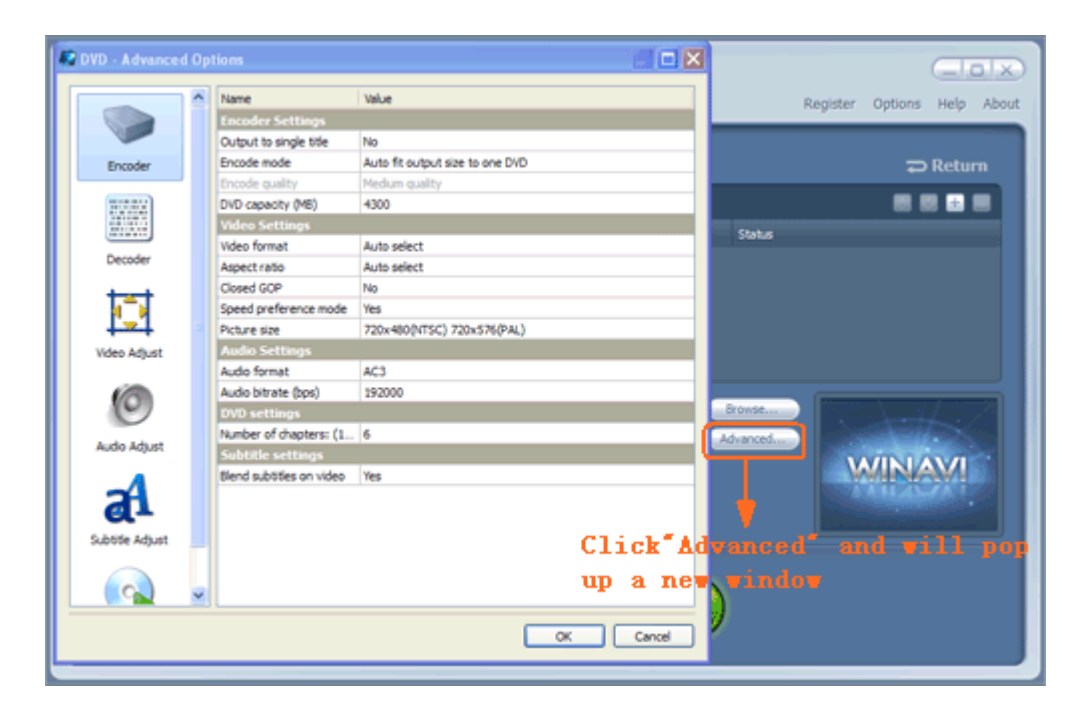

**Step 4:** When all the work has been done, please click "Start" and the program will switch to MP4 to DVD converting interface. After it is finished, you can click "Open output directory" to find your output DVD folder file.

| All-in-One Converter              |                                        |                                               | Register Options Help About |
|-----------------------------------|----------------------------------------|-----------------------------------------------|-----------------------------|
| Recently Used     Popular Devices | Convert to DVD                         |                                               |                             |
| Mobile Phone                      | Fie -                                  | Stat                                          |                             |
| PMP (Portable M )                 | song.mp4                               |                                               | verting 62%                 |
| • DVD                             |                                        | rmark will disappe                            | ar after purchase           |
| Game Console                      | Processing L or 1                      | Kemaning U                                    |                             |
| HD Video File                     | Enable preview Auto rename output file | Lower CPU usage<br>Shut down after convertion |                             |
| 😵 Ringtone 💿                      |                                        |                                               |                             |
| Register<br>by software           |                                        | <b>II</b> Stop                                |                             |

**Step 5:** If you want to burn this DVD folder and write to a disc, you can use the third party burning software such as "<u>Nero</u>" to burn and then make playback on your stand alone DVD players. Please note when you convert AVI to DVD, you should choose the correct "PAL" or "NTSC" according to your DVD players, also you can set this option in burning software if you ignore in WinAVI program.

**Note:** Watermark will show on output after MP4 to DVD conversion. You can purchase the full version to remove.